# CCS PIC C コンパイラ PCB/PCM/PCH のインストール

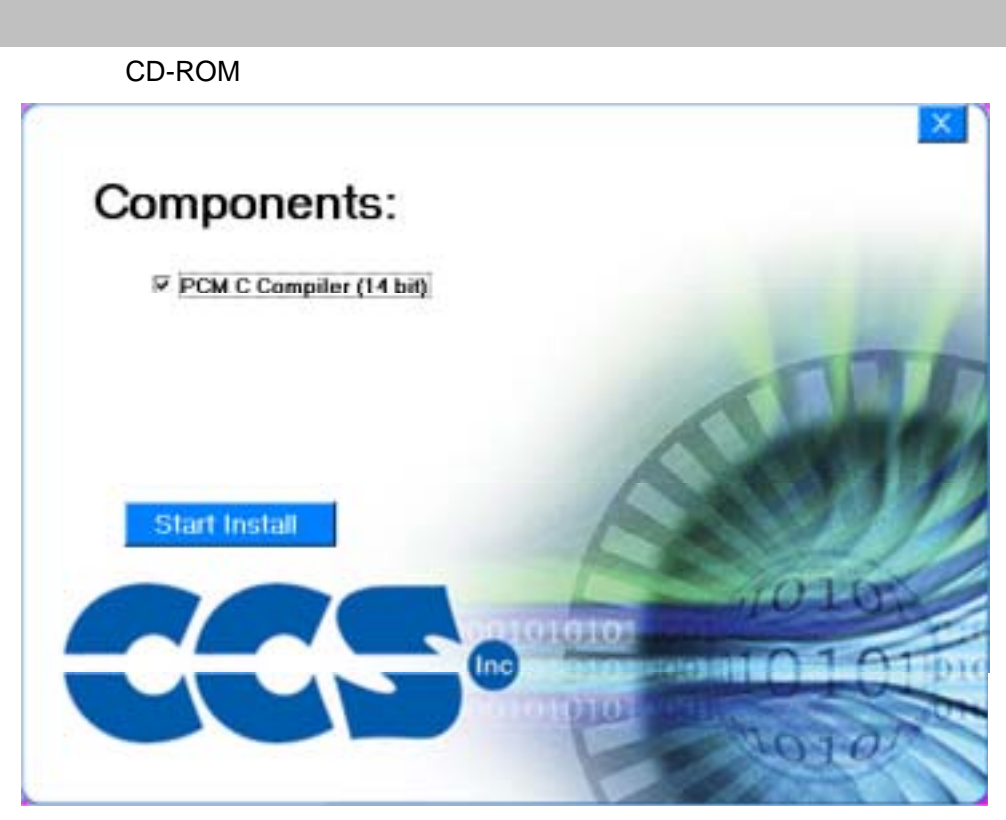

チェックボックスにチェックを入れて Start Install をクリックして下さい。

2.セットアップ場所を変更するには

セットアップ途中で次の「セットアップ先変更画面」が現れます。ここで行います。

| 過 PCM                                                                        | ĸ |  |  |
|------------------------------------------------------------------------------|---|--|--|
| Destination Location                                                         |   |  |  |
| Setup will install PCM in the following folder.                              |   |  |  |
| To install into a different folder, click Browse, and select another folder. |   |  |  |
| You can choose not to install PCM by clicking Cancel to exit Setup.          |   |  |  |
|                                                                              |   |  |  |
| Destination Folder                                                           |   |  |  |
|                                                                              |   |  |  |
| Wise Installation Wizarda                                                    |   |  |  |
| < <u>B</u> ack <u>Next</u> > Cancel                                          |   |  |  |

フォルダ名に漢字・かな混じり文(全角)を用いているフォルダは選ばないで下さい。 ディフォルトのままでのご使用をお薦め致します。 3. MPLAB とリンクを貼るために、次のメッセージが現れます。

#### MPLAB をすでにインストールされている場合は次の画面が表示されます。

| PIC C COMPILER                                                                         | X |
|----------------------------------------------------------------------------------------|---|
| Before you can use this compiler with MPLAB you must install the MPLAB plug-in for CCS | с |
| [OK]                                                                                   |   |

「OK」として頂くと次の画面が表示されます。

| CCS C Registry and INI file Installation                                                                                                    |
|----------------------------------------------------------------------------------------------------|
| Installation DIR: C:\PROGRA~1\PICC\<br>Checking Registration Files<br>Created CCSC.INI<br>Looking for MPLAB<br>MPLAB plug-in not found<br>Compiler ready for MPLAB<br>Setup utility complete |
| Next >                                                                                                    |

この画面にフォーカスが移れば「Next」としてください。画面が閉じます。

#### MPLAB のセットアップがまだの場合は次の画面が表示されます。

| CCS C Registry and INI file Installation |                                                                                                    |        |  |
|------------------------------------------|----------------------------------------------------------------------------------------------------|--------|--|
|                                          | Installation DIR: C:\PROGRA~1\PICC\<br>Checking Registration Files<br>Created CCSC.INI<br>Looking for MPLAB<br>Did not find MPLAB<br>Setup utility complete |        |  |
|                                          |                                                                                                    | Next > |  |

この画面にフォーカスが移れば「Next」としてください。画面が閉じます。

#### 【 MPLAB 6.x 又は、7.x での使用に関して 】

MPLAB 6.x 又は、7.x と統合環境でご使用頂〈場合は MPLAB Plug-in ファイルのインストールが 必要です。

インストール完了後、下記 URL より MPLAB Plug-in をダウンロードしてインストールのうえご使用 下さい。

MPLAB Plug-in ダウンロード URL: http://www.datadynamics.co.jp/ccs/picc.html こちらのページの「MPLAB との統合」の枠内にリンク先とインストール方法がございます。

4. セットアッププログラムを「OK」で閉じてください。

| CCS Installation Program 🛛 🔀                  |  |  |  |
|-----------------------------------------------|--|--|--|
| Press OK when PCM has completed installation. |  |  |  |
| <u> </u>                                      |  |  |  |

以上述べました4つのステップが基本的なセットアップ手順です。

## PCB/PCM/PCH のコマンドライン・コンパイラの実行

1. PIC C Compiler のアイコンをダブルクリック。

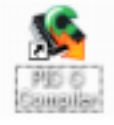

### 2.コンパイルするソースファイルを指定。

| Enter filename         |        | × |
|------------------------|--------|---|
| Enter file to compile: |        |   |
| C:¥TEST¥MINI877A_      | MOD.C  |   |
| ОК                     | Cancel |   |

画面のようにソースファイルの格納場所を指定し、OK ボタンをクリックします。

下記のようにコンパイル結果が画面に表示されソースファイルの格納場所にファイルが生成されます。

L

| PCN                                                                              | /I Compiler_V4.005                                           |
|----------------------------------------------------------------------------------|--------------------------------------------------------------|
| Referen                                                                          | nce Number, P349745024                                       |
| Project:                                                                         |                                                              |
| C-ITESTIMINI87                                                                   | 7A MOD C                                                     |
|                                                                                  | - 1 N N -                                                    |
|                                                                                  |                                                              |
| Complete                                                                         |                                                              |
| Complete<br>No errors<br>Files: 2, Statement                                     | ts: 20, Time: 1 Sec, Lines: 359                              |
| Complete<br>No errors<br>Files: 2, Statement<br>Ou <del>tput fil</del> es: ERR 1 | ts: 20, Time: 1 Sec, Lines: 359<br>HEX SYM-LST COD PJT       |
| Complete<br>No errors<br>Files: 2, Statement<br>Output files: ERR 1              | ts: 20, Time: 1 Sec, Lines: 359<br>HEX SYM-LST COD PJT       |
| Complete<br>No errors<br>Files: 2, Statement<br>Output files: ERR 1<br>RAM:      | ts: 20, Time: 1 Sec, Lines: 359<br>HEX SYM LST COD PJT<br>5% |

コマンドライン・コンパイラのバージョン、サポートデバイスリストなどの確認は下記から。

| Adulter Acrobat 50 | Solution Center      |           |                      |
|--------------------|----------------------|-----------|----------------------|
| 100                |                      | 🛅 PIC-C   | 🛛 😘 Compiler Version |
| a martine          |                      | Microchip | 🕨 🧧 PIC C Compiler   |
| No o cestos        |                      |           | 🤧 PIC C Help         |
| + @LCOUTODA        |                      |           | 🔹 Suported Devices   |
|                    | 💯 85370) 🔘 MT3754500 |           | 🍝 machx              |
| # 28-F             |                      |           | 🥵 IOD                |

テクニカル・サポートは E-mail でお願い申し上げます。 (有)データ ダイナミクス / テクニカル・サポート E-mail アドレス: <u>support@datadynamics.co.jp</u>